## Create a Panopto Assignments Folder for a Canvas Course

Students have no ability to record Panopto Videos in a course until the course-specific assignments folder is created on the Panopto server!

- 1. Log into Canvas at https://canvas.uccs.edu
- 2. Enter your course.
- 3. Enable Panopto Recordings for your course if it is not in your course menu.
  - a. Click **Settings** in the course menu.
  - b. Click the Navigation tab.
  - c. Locate Panopto Recordings in the lower list of tools.
  - d. Click the 3 vertical dots/options menu and click Enable.
  - e. Scroll to the bottom of the page and click **Save**.
  - f. Panopto Recordings is now in your course menu.
- 4. Click **Panopto Recordings** in the course menu (this creates a folder for your course on the Panopto server).
- 5. Click the **Settings/gear icon** in the upper right of the window.

| •••                               | O Panopto Recordings ×                     | +                                                               |                       |
|-----------------------------------|--------------------------------------------|-----------------------------------------------------------------|-----------------------|
| $\leftarrow \   \rightarrow$      | C ☆ anvas.uccs.edu/course                  | s/38034/external_tools/585                                      | @ 🖈 📊 🖸 🔶 🛛 🎯 🗄       |
| VCCS                              | Fall 2019 COMM                             | ~ 3440 > Organizational Leadership - FALL 2019 COMM 3440 SECOL1 |                       |
| Account                           | Fall 2019                                  | Search in folder "Fall 2019 - Organizati Q. Create -            | Powered by<br>Panopto |
|                                   | Announcements                              | Fall 2019 FALL 2019                                             | く JI 🔅 ツ・ 🛛           |
| Co<br>Dashboard                   | d<br>Assignments                           | Sort by: Name Duration Date ♥ Plating                           |                       |
| Courses                           | Discussions                                | This folder contains no videos.                                 |                       |
| දුය<br>Groups<br>fiii<br>Calendar | Quizzes<br>Panopto<br>Recordings<br>Grades |                                                                 |                       |
| 員<br>Inbox                        | Class Meetings<br>People                   |                                                                 |                       |
| Commons                           | Chat                                       |                                                                 |                       |
| ?<br>Help                         | Starfish<br>Conferences                    |                                                                 | l                     |
| $\leftarrow$                      | Collaborations<br>Files                    |                                                                 |                       |

## 6. Click Create Assignment Folder.

| Fall 20                  | 019 -<br>SECOL1                                                                                                    | × |  |  |  |  |
|--------------------------|----------------------------------------------------------------------------------------------------|---|--|--|--|--|
| <b>Overview</b><br>Share | Folder Information                                                                                                    |   |  |  |  |  |
| Settings                 | Edit                                                                                                    |   |  |  |  |  |
| Search                   | Parent folder Default Folder Edit                                                                                                    |   |  |  |  |  |
| Order                    |                                                                                                    |   |  |  |  |  |
| Manage Description       |                                                                                                    |   |  |  |  |  |
|                          | Edit                                                                                                    |   |  |  |  |  |
| Assignment Folder        |                                                                                                    |   |  |  |  |  |
|                          | An assignment folder is a special subfolder that allows users that can view this folder to create and submit sessions privately. As a creator for this folder, you can see and control all content submitted to the assignment folder. |   |  |  |  |  |

7. The Panopto Assignment Folder is created. Click the **X** in the upper right to close the window.

| Fall 201                                                   | 9 -<br>ECOL1                                                                                                    |
|------------------------------------------------------------|----------------------------------------------------------------------------------------------------|
| Overview<br>Share<br>Settings<br>Search<br>Order<br>Manage | Folder Information   Name Fall 2019 -<br>SECOL1   Parent folder Default Folder   Edit   Description   Edit   Assignment Folder   Fall 2019 -<br>SECOL1 [assignments]   An assignment folder is a special subfolder that allows users that can view this folder to create and submit sessions privately. As a creator for this folder, you can see and control all content submitted to the assignment folder.   Close   Closing on assignment folder prevents viewers of this folder from accessing and adding |
|                                                            | content to the assignment folder. The assignment folder and its content will remain accessible to you as a creator.                                                                                                    |

8. Your students now have the ability to record Panopto videos in your course and they are stored in this course-specific folder.

| Fall 2019             | Search in folder "Fal | Q 2019 -                                                                            | Create - |
|-----------------------|-----------------------|-------------------------------------------------------------------------------------|----------|
| Home                  |                       |                                                                                     |          |
| Announcements         | Fall 2019 -           |                                                                                     | SECOL1 - |
| Syllabus              | Sort by: Name Du      | ration Date - Rating                                                                |          |
| Modules               | 🖿 Fall 2019 - 🖓       | Add folder                                                                          |          |
| Assignments           |                       | Fall 2019 - Organizational Leadership - FALL<br>2019 COMM 3440 SECOL1 [assignments] |          |
| Discussions           |                       |                                                                                     |          |
| Quizzes               |                       |                                                                                     |          |
| Panopto<br>Recordings |                       |                                                                                     |          |

- 9. Panopto Recordings can now be removed from your course.
  - a. This has no impact on your or your student's ability to record in a course.
  - b. Click **Settings** in the course menu.
  - c. Click the Navigation tab.
  - d. Locate Panopto Recordings in the upper list of tools.
  - e. Click the 3 vertical dots/options menu and click **Disable**.
  - f. Scroll to the bottom of the page and click **Save**.